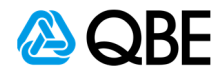

## E-BUSINESS QUICK GUIDES

## **Commercial motor claims history report**

| <ul><li>Login to c.Change</li><li>Hover over Writenow and select 'find a policy'</li></ul>                                                                                                    |                                                        |
|----------------------------------------------------------------------------------------------------|--------------------------------------------------------|
| c.ch@nge My profile<br>modify»                                                                                                    |                                                        |
| home writenow   claimwrite   writepay   tools and library   help   admin quick inquiry                                                                                                    | go»                                                    |
| > transactions »                                                                                                    |                                                        |
| Find a policy portfolie scheme If you wish to emulate what an Intermediary would view in this area, select them in the field below and click on the Submit button. The other scheme is the scheme is the scheme i | 30                                                     |
| data as if you were that Intermediary.                                                                                                    |                                                        |
| view » > bond letters Note this only applies to what is displayed on the Welcome page, not any subsequent pages.                                                                                                    | view »<br>my new claims                                |
| Intermediary : Not Selected                                                                                                    |                                                        |
| Staff Member : Not Selected V<br>Submit Reset                                                                                                    | view »<br>my policies due<br>for renewal               |
| Portals         Occupation Inquiry           Authorised Representative »         Business Pack Occupation Guide »                                                                                                    |                                                        |
| view »<br>my business<br>processed this month                                                                                                    | view »<br>my activity alert on<br>watched transactions |

## Stage 2. Enter the policy number

- Key in policy number
- Select submit

| C.ch@nge                                      |                                | Logou                                   | My profile<br>modify» |
|-----------------------------------------------|--------------------------------|-----------------------------------------|-----------------------|
| me   writenow   claimwrite   writepa          | y   tools and library   h      | elp   admin                             | quick inquiry go      |
| Inquiry                                       |                                |                                         |                       |
| For a policy search, enter the effective date | , and either the policy number | , business or surname, or regis         | tration number.       |
| For a claim search, enter either the claim nu | imber or surname.              |                                         |                       |
| Policy Search                                 |                                | Claim Search                            |                       |
| Effective Date:                               | 7/5/2020 dd/mm/yyyy            | Search for -                            |                       |
| Only show policies in force as at the eff     | ective date                    | Search for .                            |                       |
| And enter either:                             |                                | Claim Number                            |                       |
| Policy Number:                                |                                | ) ~                                     |                       |
| Brainse / Community                           |                                | <ul> <li>Insured Name</li> </ul>        |                       |
| Business / Surname:                           |                                | 0 L                                     |                       |
| First Name Initial:                           |                                | <ul> <li>Insured Registratio</li> </ul> | n No.                 |
| Policy Type:                                  | ~                              | Third Party Name                        |                       |
| All                                           | ~                              |                                         |                       |
| Registration Number:                          |                                | <ul> <li>Third Party Registr</li> </ul> | ation No.             |
| (Motor policy types only)                     |                                |                                         |                       |
| License Number:                               |                                | and                                     |                       |
|                                               |                                | Source of Business Cod                  | e:                    |
| (Builders warranty policy types only)         |                                |                                         |                       |
| (Builders warranty policy types only) and     |                                |                                         |                       |

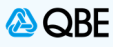

| <ul> <li>Select claim options</li> </ul>                                                                                                    |                                                                                                    |                                                                                                    |                                                                                                    |                          |
|----------------------------------------------------------------------------------------------------|----------------------------------------------------------------------------------------------------|----------------------------------------------------------------------------------------------------|----------------------------------------------------------------------------------------------------|--------------------------|
| Click on commercial mo                                                                                                    | otor claims history repo                                                                                                    | rt                                                                                                    |                                                                                                    |                          |
| C e ch@nge                                                                                                    |                                                                                                    | Logar                                                                                                    | My profile                                                                                                    |                          |
| C.Childhige                                                                                                    |                                                                                                    |                                                                                                    | modify»                                                                                                    | _                        |
| home   writenow   claimwri                                                                                                    | te   writepay   tools ar                                                                                                    | nd library   help   admin                                                                                                    | quick inquiry                                                                                                    | go                       |
| Policy 🟋                                                                                                    |                                                                                                    |                                                                                                    | Effective Date: 07/05/2020                                                                                                    |                          |
|                                                                                                    |                                                                                                    | Status:                                                                                                    | CURRENTLY IN FOR                                                                                                    | CE                       |
| ddraeeu                                                                                                    |                                                                                                    | Inception Date:                                                                                                    | 04/07/2019<br>04/07/2019 to 04/07/20                                                                                                    | 020                      |
| ostcode: 2000                                                                                                    | Insured ABN:                                                                                                    | Wording:                                                                                                    | STANDARD                                                                                                    | 020                      |
| olicy Type: Motor Vehicle                                                                                                    | insured ADN.                                                                                                    | Wording.                                                                                                    | STANDARD                                                                                                    |                          |
| aent:                                                                                                    |                                                                                                    |                                                                                                    |                                                                                                    |                          |
| p Attn Flag: 00                                                                                                    |                                                                                                    |                                                                                                    |                                                                                                    |                          |
| Recent Claims                                                                                                    |                                                                                                    |                                                                                                    |                                                                                                    |                          |
| laim No. Risk Policy Se                                                                                                    | ection Description                                                                                                    | Registration No. Date                                                                                                    | of Loss Amt Incurred Status                                                                                                    |                          |
| 0003 Business                                                                                                    | TP HIT INSD IN T                                                                                                    | THE REAR AND 05/03                                                                                                    | 3/2020 \$3,096.70 Active                                                                                                    | _                        |
|                                                                                                    | THE INSD HIT                                                                                                    |                                                                                                    |                                                                                                    | 1                        |
|                                                                                                    |                                                                                                    |                                                                                                    |                                                                                                    | ۰.                       |
|                                                                                                    |                                                                                                    |                                                                                                    |                                                                                                    |                          |
| Risks                                                                                                    |                                                                                                    |                                                                                                    |                                                                                                    |                          |
| isk Type Risk                                                                                                    | Vehicle/Registration I                                                                                                    | No/Type of Cover                                                                                                    | Commenced Terminated                                                                                                    |                          |
|                                                                                                    |                                                                                                    |                                                                                                    |                                                                                                    |                          |
| assenger &/or Trade 0001                                                                                                    |                                                                                                    |                                                                                                    | 04/07/2019                                                                                                    |                          |
| assenger &/or Trade 0001<br>ehicle<br>ommercial Motor 0002                                                                                                    | Claim O                                                                                                    | ptions                                                                                                    | 04/07/2019<br>04/07/2019                                                                                                    | /                        |
| assenger &/or Trade 0001<br>ehicle<br>ommercial Motor 0002<br>ehicle<br>assenger &/or Trade 0003                                                                                                    | Claim Or<br>Create C                                                                                                    | ptions<br>Ilaim                                                                                                    | 04/07/2019<br>04/07/2019<br>04/07/2019                                                                                                    |                          |
| assenger &/or Trade 0001<br>ehicle<br>ommercial Motor 0002<br>ehicle<br>assenger &/or Trade 0003<br>ehicle                                                                                                    | Claim O<br>Create C<br>Commerce                                                                                                    | ptions<br>Claim<br>cial Motor Claims History Report                                                                                                    | 04/07/2019<br>04/07/2019<br>04/07/2019                                                                                                    |                          |
| assenger &/or Trade 0001<br>ehicle<br>ommercial Motor 0002<br>ehicle<br>assenger &/or Trade 0003<br>ehicle Policy                                                                                                    | Claim O<br>Create C<br>Commer<br>Options Clair                                                                                                    | ptions<br>laim<br>cial Motor Claims History Report<br>m Options <mark>ha</mark> Notify Me                                                                                                    | 04/07/2019<br>04/07/2019<br>04/07/2019                                                                                                    | at-n                     |
| assenger &/or Trade 0001<br>ehicle 0002<br>ehicle 0002<br>ehicle 0003<br>ehicle Policy                                                                                                    | Claim Or<br>Create C<br>Commerce<br>Options Clair                                                                                                    | ptions<br>claim<br>cial Motor Claims History Report<br>m Options <mark>ha Notify Me</mark>                                                                                                    | 04/07/2019<br>04/07/2019<br>04/07/2019<br>u                                                                                                    | at-n                     |
| assenger &/or Trade 0001<br>ehicle 0002<br>ehicle 0003<br>ehicle 0003<br>ehicle Policy<br>e 4. Download report                                                                                                    | Claim O<br>Create C<br>Commer<br>Options Clair                                                                                                    | ptions<br>claim<br>cial Motor Claims History Report<br>m Options <mark>ha Notify Me</mark>                                                                                                    | 04/07/2019<br>04/07/2019<br>04/07/2019                                                                                                    | at-n                     |
| e 4. Download report                                                                                                    | Claim Or<br>Create C<br>Comment<br>Options Clair<br>s a PDF documents list                                                                                        | ptions<br>claim<br>cial Motor Claims History Report<br>m Options In Notify Me                                                                                                    | 04/07/2019<br>04/07/2019<br>04/07/2019                                                                                                    | at-n                     |
| assenger &/or Trade 0001<br>ehicle 0002<br>ehicle 0003<br>ehicle 0003<br>ehicle Policy<br>e 4. Download report<br>Report will download as<br>You can choose print, s                                                                                                    | Claim Of<br>Create C<br>Commer<br>Options Clair<br>s a PDF documents list<br>save or email document                                                               | ptions<br>claim<br>cial Motor Claims History Report<br>m Optionsh Notify Me<br>ting all claims information<br>t                                                                                             | 04/07/2019<br>04/07/2019<br>04/07/2019<br>u                                                                                                    | at-n                     |
| assenger &/or Trade 0001<br>ehicle 0002<br>ehicle 0003<br>ehicle 0003<br>ehicle Policy<br>e 4. Download report<br>• Report will download as<br>• You can choose print, s                                                                                                    | Claim Or<br>Create C<br>Commerce<br>Options Claim<br>s a PDF documents list<br>save or email document                                                             | ptions<br>claim<br>cial Motor Claims History Report<br>m Options In Notify Me<br>ting all claims information<br>t                                                                                           | 04/07/2019<br>04/07/2019<br>04/07/2019                                                                                                    | at-n                     |
| essenger &/or Trade 0001<br>ehicle<br>ommercial Motor 0002<br>ehicle<br>assenger &/or Trade 0003<br>ehicle<br>Policy<br>e 4. Download report<br>• Report will download as<br>• You can choose print, s<br>OBE INSURANCE (AUSTRALIA) L<br>ABN 78 003 191 035                                                                         | Claim Of<br>Create C<br>Commerce<br>Options Claim<br>s a PDF documents list<br>save or email document                                                             | ptions<br>claim<br>cial Motor Claims History Report<br>m Optionsh Notify Me<br>ting all claims information<br>t                                                                                             | 04/07/2019<br>04/07/2019<br>04/07/2019                                                                                                    | at-n                     |
| e 4. Download report<br>• Report will download as<br>• You can choose print, s<br>• QBE INSURANCE (AUSTRALIA) L<br>ABN 78 003 191 035                                                                                                    | Claim Of<br>Create C<br>Commer<br>Options Clair<br>s a PDF documents list<br>save or email document                                                               | ing all claims information                                                                                                    | 04/07/2019<br>04/07/2019<br>04/07/2019                                                                                                    | at-n                     |
| existence &/or Trade 0001<br>ehicle 0002<br>ehicle 0003<br>ehicle 0003<br>ehicle Policy<br>e 4. Download report<br>• Report will download as<br>• You can choose print, s<br>OBE INSURANCE (AUSTRALIA) L<br>ABN 78 003 191 035<br>ORF                                                                                               | Claim Of<br>Create C<br>Comment<br>Options Claim<br>s a PDF documents list<br>save or email document<br>IMITED                                                    | ptions<br>claim<br>cial Motor Claims History Report<br>m Options in Notify Me<br>ting all claims information<br>t                                                                                           | 04/07/2019<br>04/07/2019<br>04/07/2019                                                                                                    | at-n                     |
| Assenger &/or Trade 0001<br>ehicle 0002<br>ehicle 0003<br>ehicle 0003<br>ehicle Policy<br>e 4. Download report<br>• Report will download as<br>• You can choose print, s<br>• You can choose print, s<br>• OBE INSURANCE (AUSTRALIA) L<br>OBE INSURANCE (AUSTRALIA) L<br>OBE INSURANCE (AUSTRALIA) L<br>OBE INSURANCE (AUSTRALIA) L | Claim Or<br>Create C<br>Commerce<br>Options Claim<br>s a PDF documents list<br>save or email document<br>IMITED<br>TEST ONLY                                      | ptions<br>claim<br>cial Motor Claims History Report<br>m Optionship Notify Me<br>ting all claims information<br>t                                                                                           | 04/07/2019<br>04/07/2019<br>04/07/2019<br>u<br>Data As At: 06-N                                                                                                    | at-n                     |
| ekicle 0001<br>ehicle 0002<br>ehicle 0003<br>ehicle 0003<br>ehicle Policy<br>e 4. Download report<br>• Report will download as<br>• You can choose print, s<br>• QBE INSURANCE (AUSTRALIA) L<br>ABN 78 003 191 035                                                                                                    | Claim Of<br>Create C<br>Comment<br>Options Claim<br>s a PDF documents list<br>save or email document<br>IMITED<br>TEST ONLY<br>Period: 04-Jul-2019                | ptions<br>claim<br>cial Motor Claims History Report<br>m Options information<br>t<br>to 04-Jul-2020                                                                                                    | 04/07/2019<br>04/07/2019<br>04/07/2019                                                                                                    | at-n<br>S                |
| assenger &/or Trade 0001<br>ehicle<br>ommercial Motor 0002<br>ehicle<br>assenger &/or Trade 0003<br>ehicle<br>Policy<br>e 4. Download report<br>• Report will download as<br>• You can choose print, s<br>• You can choose print, s<br>• OBE INSURANCE (AUSTRALIA) L<br>OBE INSURANCE (AUSTRALIA) L<br>OBE INSURANCE (AUSTRALIA) L  | Claim Or<br>Create C<br>Commerce<br>Options Claim<br>is a PDF documents list<br>save or email document<br>IMITED<br>TEST ONLY<br>Period: 04-Jul-2019              | ptions<br>claim<br>cial Motor Claims History Report<br>m Options to Notify Me<br>ting all claims information<br>t                                                                                           | 04/07/2019<br>04/07/2019<br>04/07/2019<br>u<br>Data As At: 06-M<br>Policy Number:                                                                                                    | at-n                     |
| assenger &/or Trade 0001<br>ehicle<br>ommercial Motor 0002<br>ehicle<br>assenger &/or Trade 0003<br>ehicle<br>Policy<br>e 4. Download report<br>• Report will download as<br>• You can choose print, s<br>• QBE INSURANCE (AUSTRALIA) L<br>ABN 78 003 191 035<br>OBE                                                                | Claim Of<br>Create C<br>Commer<br>Options Clair<br>s a PDF documents list<br>save or email document<br>IMITED<br>TEST ONLY<br>Period: 04-Jul-2019                 | ptions<br>claim<br>cial Motor Claims History Report<br>m Options information<br>t<br>to 04-Jul-2020                                                                                                    | 04/07/2019<br>04/07/2019<br>04/07/2019                                                                                                    | at-n<br>Solution         |
| assenger &/or Trade 0001<br>ehicle 0002<br>ehicle 0003<br>ehicle 0003<br>ehicle Policy<br>e 4. Download report<br>• Report will download as<br>• You can choose print, s<br>• You can choose print, s<br>• Will download as<br>• You can choose print, s<br>• OBE INSURANCE (AUSTRALIA) L<br>• ABN 78 003 191 035                   | Claim Or<br>Create C<br>Comment<br>Options Claim<br>s a PDF documents list<br>save or email document<br>IMITED<br>TEST ONLY<br>Period: 04-Jul-2019                | ptions<br>claim<br>cial Motor Claims History Report<br>m Options to Notify Me<br>ting all claims information<br>t<br>to 04-Jul-2020                                                                         | 04/07/2019<br>04/07/2019<br>04/07/2019<br>U<br>U<br>U<br>U<br>U<br>U<br>U<br>U<br>U<br>U<br>U<br>U<br>U<br>U<br>U<br>U<br>U<br>U<br>U                                                                                                    | at-n<br>S                |
| assenger &/or Trade 0001<br>ehicle<br>ommercial Motor 0002<br>ehicle<br>assenger &/or Trade 0003<br>ehicle<br>Policy<br>e 4. Download report<br>Report will download as<br>You can choose print, s<br>QBE INSURANCE (AUSTRALIA) L<br>ABN 78 003 191 035<br>QBE<br>Claim Number Occur Date Date Reported<br>Jul 2019 - Jul 2020      | Claim Or<br>Create C<br>Commerce<br>Options Claim<br>is a PDF documents list<br>ave or email documents<br>IMITED<br>TEST ONLY<br>Period: 04-Jul-2019              | ptions<br>claim<br>cial Motor Claims History Report<br>m Options to Notify Me<br>ing all claims information<br>t<br>to 04-Jul-2020                                                                          | 04/07/2019<br>04/07/2019<br>04/07/2019<br>u<br>Data As At: 06-N<br>Policy Number:<br>xcess Recovered Claims Paid Balance O/S Total Incurre                                                                                                    | at-n<br>Solution<br>May- |
| Assenger &/or Trade 0001<br>ehicle 0002<br>ehicle 0003<br>ehicle 0003<br>ehicle Policy<br>e 4. Download report<br>e 4. Download report<br>e 4. Download report<br>Policy<br>Claim Number 0ccur Date Date Reported<br>Jul 2019 - Jul 2020<br>41 05-03-20 06-03-20                                                                    | Claim Or<br>Create C<br>Commerce<br>Options Claim<br>s a PDF documents list<br>cave or email document<br>IMITED<br>TEST ONLY<br>Period: 04-Jul-2019               | ptions laim cial Motor Claims History Report m Options L Notify Me  ing all claims information t t TP AT FAULT - RECOVERY                                                                                   | 04/07/2019<br>04/07/2019<br>04/07/2019                                                                                                    | at-n<br>Solution<br>Aay- |
| assenger &/or Trade 0001<br>ehicle 0002<br>ehicle 0003<br>ehicle 0003<br>ehicle Policy<br>e 4. Download report<br>e 4. Download report<br>Policy<br>e 4. Download report<br>Policy<br>Claim Number 0ccur Date Date Reported<br>Jul 2019 - Jul 2020<br>41 05-03-20 06-03-20                                                          | Claim Or<br>Create C<br>Commerce<br>Options Claim<br>s a PDF documents list<br>save or email document<br>IMITED<br>TEST ONLY<br>Period: 04-Jul-2019<br>Reg Driver | ptions<br>laim<br>cial Motor Claims History Report<br>m Options L, Notify Me<br>ing all claims information<br>t<br>to 04-Jul-2020<br>Accident Description E<br>TP AT FAULT - RECOVERY<br>Total No. Claims 1 | 04/07/2019           04/07/2019           04/07/2019           04/07/2019           04/07/2019           04/07/2019           04/07/2019           04/07/2019           04/07/2019           04/07/2019           04/07/2019           04/07/2019           04/07/2019           04/07/2019           04/07/2019           04/07/2019           04/07/2019           04/07/2019           04/07/2019           04/07/2019           04/07/2019           04/07/2019           04/07/2019           04/07/2019           04/07/2019           04/07/2019           04/07/2019           04/07/2019           04/07/2019           04/07/2019           05/07           05/07           05/07           05/07           05/07           05/07           05/07           05/07           05/07 | at-n<br>Solution<br>Aay- |